# AutoCAD 高级培训

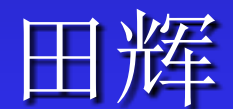

# 第五讲 修改图形对象

AutoCAD的对象操作 AutoCAD的对象选用 AutoCAD的视图缩放 AutoCAD的图形编辑命令 迅速图形编辑措施

- 最常用的图形对象选用方式
  - ◆ 假如要对已经有的对象进行某种操作,首先要选用操作对象。或者说在绘图的过程中先选用对象,在执行某种操作。
  - ◆ 在选用对象的时候,鼠标的光标会显示为拾取 框,用拾取框每次能够选用一种图形对象。当 需要选用多种对象的时候,能够使用选择集功 能,一次选用多种对象。
  - ◆ 最常用的集选措施为窗口和交叉窗口选用法。
  - ◆ 窗口选用法窗口的第一种角点在左边,假如在 系统提醒选择对象时键入W,不论角点在哪里 都以窗口选项来选用对象。
  - ◆ 在交叉窗口选项中第一种角点在右侧,一样, 在选择对象时键入C不论角点在哪里都以交叉窗 口选项来选用对象。

#### ■利用命令来选用图形对象

 ◆ 在系统命令行中提醒选择对象时,键入?或者其他 错误字符,系统就会提醒选用图形对象的多种选项。

选择对象: ? \*无效选择\* 需要点或窗口(W)/上一个(L)/窗交(C)/框(BOX)/全部(ALL)/栏选(F)/圈围(WP)/圈交(CP)/编 组(G)/添加(A)/删除(R)/多个(M)/前一个(P)/放弃(U)/自动(AU)/单个(SI)

- 窗口W: 以矩形窗口的形式来选用图形对象
- 上一种L: 选用屏幕上所画的最终一种图形对象
- 窗交C: 交叉窗口
- 框BOX:用矩形框选择图形,假如第一种角点在左边,与窗口相同,假如第一种角点在右边,与交叉窗口相同。
- 全部ALL: 选择全部图形对象,冻结图层和锁定图层除外
- 栏选F(Fence): 画一条折线,全部穿过折线的图形对象都被选中。

选择对象:?

\*无效选择\* 需要点或窗口(₩)/上一个(L)/窗交(C)/框(BOX)/全部(ALL)/栏选(F)/圈围(WP)/圈交(CP)/编 组(G)/添加(A)/删除(R)/多个(M)/前一个(P)/放弃(U)/自动(AU)/单个(SI)

- 圈围WP(WPolygon):以指定点形成多边形,被围的图形被选中。 类似与Window选项。
- 圈交CP(CPolygon): 以指定点形成多边形,被围及与多边形接触 的图形被选中。类似与Crossing选项。
- 编组G(Group):要求顾客输入编组名。
- 添加A: 将所选的图形加到选择集中。
- 删除R(Remove):将所选的图形从选择集中去掉。
- 多种M(Multiple):能够在命令行下连续的选用图形对象。注意: 使用本命令选用的对象首先不以高亮方式显示。
- 前一种P(Previous): 选择近来建立的选择集,当要连续对相同的 图形对象进行编辑时比较有效。
- 放弃U(Undo):把最终选择的图形对象从选择集中取消。
- 自动AU(AUto):建立自动的选择模式。缺省设置
- 单个SI(Single):以单个模式来选用图形对象。只能选用一次

 利用对话框选用 图形对象
 使用"工具|迅 速选择"菜单栏 选项,打开迅速

选择对话框,设 置选择条件来过 滤选择对象。

| <b>討快速选择</b>    |                                                                                      |          | <u>? ×</u> |
|-----------------|--------------------------------------------------------------------------------------|----------|------------|
|                 |                                                                                      |          |            |
| 应用到(():         | 整个图形                                                                                 | <u> </u> |            |
| 对象类型(B):        | B                                                                                    | •        |            |
| 特性 (2):         | 线型比例<br>打印武<br>超印度<br>接<br>厚圆心 X 坐标<br>圆圆心 X 坐标<br>圆圆心 Z 坐标<br>工<br>工<br>工<br>工<br>工 |          |            |
| 运算符(0):         | = 今丁                                                                                 | <u> </u> |            |
| 值(V):           |                                                                                      |          |            |
| 如何应用:           |                                                                                      |          |            |
| ④ 包括在新选择集中(L)   |                                                                                      |          |            |
| ○ 排除在新选择集之外 (2) |                                                                                      |          |            |
| 一附加到当前选择集(A)    |                                                                                      |          |            |
| 确定              | 取消                                                                                   | 帮助(近)    |            |

#### ■利用选择组来选用图形

 ◆选择组是被命名的选择集,它与图形一 起被保存起来,当重新打开图形文件时, 选择集依然存在,而没有命名的选择集 则未被保存下来。假如要经常编辑某几 种图形对象,能够将它们作为一种选择 组,并将其保存在图形文件中,经过调 用选择组的名称随时能够使用。

- 建立选择组
   在命令行中键入
   G,打开对象编
   组命令
- 在"编组名"中建 立要建立的选择 组名称
- 单击"新建",系统自动返回绘图环境,提示选取新建构成员。

| 对象编组          | X                |
|---------------|------------------|
| 编组名 (P)       | 可选择的             |
| B             | 是                |
|               |                  |
| └             |                  |
| 編組名 (G): 圖    |                  |
| 说明 (D): 选择的   | 圆                |
|               | ) < [ 包含未命名的 (I) |
| 创建编组          |                  |
| 新建(1) < □ 可选择 | 的(S) 🔽 未命名的(U)   |
| 修改编组          |                  |
|               | 重命名(11) 重排(12)   |
|               | 可选择的(L)          |
| 确定即准          | 帮助(出)            |

#### ■编辑选择组

- ◆ 删除:将组员对 象从选择组中删 除
- ◆添加:为选择组 添加组员对象
- ◆重命名:将选择 组重命名
- ◆ 重排:将组员组 对象重新排序。

| 对象编组          | ×                     |
|---------------|-----------------------|
| 编组名(P)        | 可选择的                  |
| A             | 龙                     |
|               |                       |
|               |                       |
| - 編組标识        |                       |
| 编组名的          | R                     |
| ami2⊡-U (⊻) - |                       |
| 说明(12):       | 选择的圆                  |
| 査找名称(2) く     | 亮显(H) < 🗌 包含未命名的(L)   |
|               |                       |
| 切建調組          |                       |
| 新建 🗷 🧹        | 可选择的(2) 「 未命名的(1)     |
| 修改编组          |                       |
| 15 67 34131   |                       |
|               | < <u>重命名(M)</u> 重排(Q) |
| 说明(m) 4       | 分解(1) (可选择的(1) )      |
|               |                       |
| 确定            | 取消 帮助( <u>H</u> )     |
|               |                       |
|               |                       |

 命令行中键入选择组的名称
 当系统提醒选择对象时,键入G, 键入选择组名称。
 Ctrl+A,选用一种对象,本选择组 都被选中。

# AutoCAD的视图操作

#### 视图的缩放

◆视图的缩放实际上是变化观察点的位置,就像 实际画图中图板的距离离人的远近一样。缩放 视窗经过Zoom命令实现

#### ■ 视图的平移

◆ 平移能够将图形拖到目前视口,用Pan命令实现

#### ■图形的重新形成

◆ 当变化一种有关显示的系统变量值后,绘图区 中显示的图形不会立即发生变化,在此情况下 需要用Regen命令重新形成视图。

# AutoCAD的视图操作一Zoom

- 原则工具栏的实时缩放按钮
- 菜单栏:视图|缩放
- 命令行: Zoom或Z

#### 命令:zoom

指定窗口的角点,输入比例因子 (nX 或 nXP),或者 [全部(A)/中心(C)/动态(D)/范围(E)/上一个(P)/比例(S)/窗口(V)/对象(O)] <实时>:

- 全部A: 全部图形
- 中心点:指定视图的中心位置和高度,高度数值越大,图 形越小。高度值还能够用X表达。
- 动态D: 动态框选
- 范围E:将视图放大到显示全部的图形范围,而且以最大程度充斥绘图区域
- 上一种P: 上一种视图
- 窗口W: 鼠标选择一种窗口作为视口大小
- 实时: 图标变成放大镜形状向上放大,向下缩小。

# AutoCAD的视图操作-Pan

原则工具栏的实时平移按钮
菜单栏:视图|平移
命令行: Pan或P

#### AutoCAD的视图操作一REGEN

- 菜单栏: 视图|重生成
- 命令行: Regen
- 注意:
  - ◆执行Regen命令后,系统将重新计算全部 图形的坐标位置并重新生成,同步也重新 排列图形数据库。视图|重画(Redraw) 命令也能够重画视图中的图形,但仅仅更 新视图的显示,不修改图形数据库。

# AutoCAD的图形编辑命令一删除

- 修改工具栏的删除按钮
- 菜单栏: 修改|删除
- 命令行: Erase或E
- 快捷: 直接选用图形, 按下DEL键

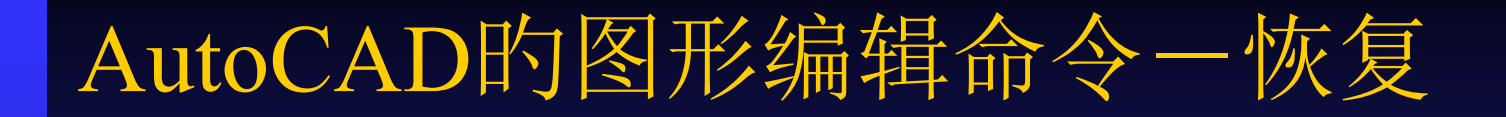

 命令行: Oops
 作用: 用于将最终一次用Erase命令删除 的对象回复
 能够使用Undo

# AutoCAD的图形编辑命令一复制

修改工具栏的复制按钮
 菜单栏:修改|复制

■ 命令行: Copy或CO

**Tip:** 

◆早期版本一次复制多种图形,需要在对 象选择完毕后,键入M。比较高版本能 够连续复制,直到输入回车键。 以上内容仅为本文档的试下载部分,为可阅读页数的一半内容。如要下载或阅读全文,请访问: <u>https://d.book118.com/195222323242011341</u>